# 1. 下載 Pubu 飽讀 App

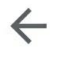

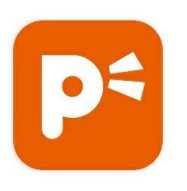

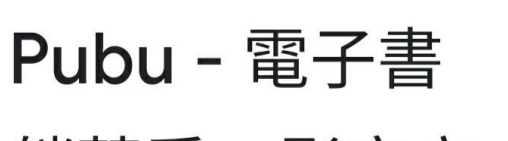

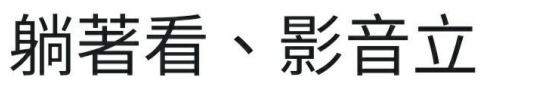

Q

:

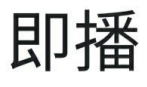

Nuazure 應用程式內購

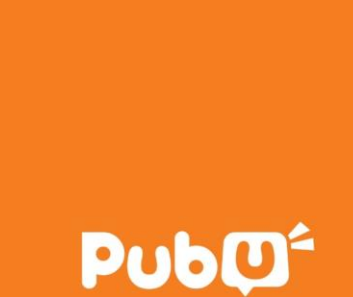

### 2. 按左上方列表 - 選登入

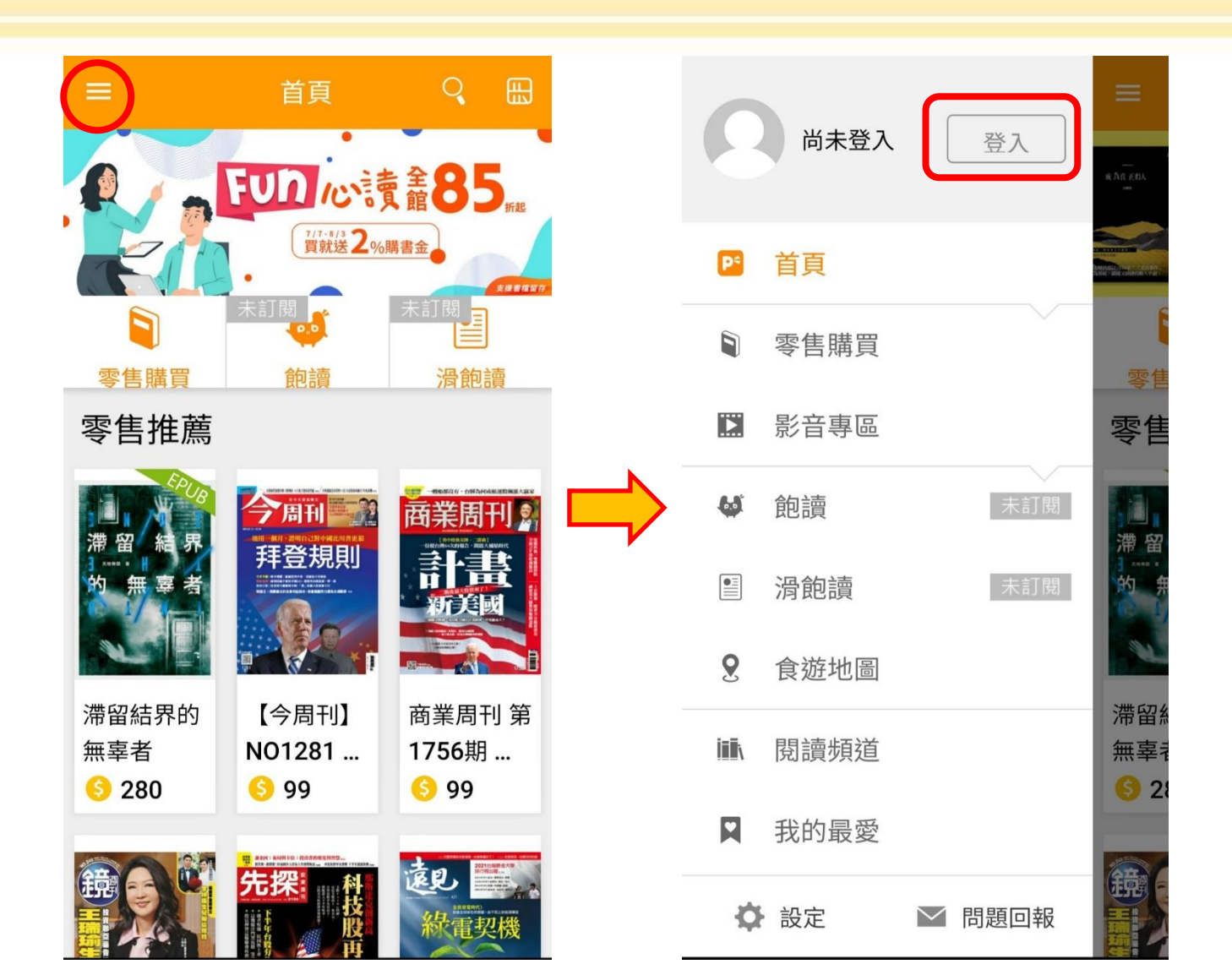

# 3. 選擇 [圖書館服務登入]

| <                       | 登入             |       |
|-------------------------|----------------|-------|
|                         |                |       |
| Email                   |                |       |
| 密碼                      |                |       |
| 忘記密碼?按這裡重設              |                |       |
| 登入                      |                |       |
| 我要使用 <b>Email</b> 註冊新帳號 |                |       |
| 使用其他方式登入                |                |       |
| f                       | G              | 6     |
| Facebook                | Google         | 新浪微博  |
| <b>S</b> !              | T STAR<br>台湾之星 | Î     |
| Yahoo!                  | 台灣之星           | 圖書館服務 |

### 4. 選擇 [ **崑山科技大學** ] 5. 輸入註冊的帳號 / 密碼

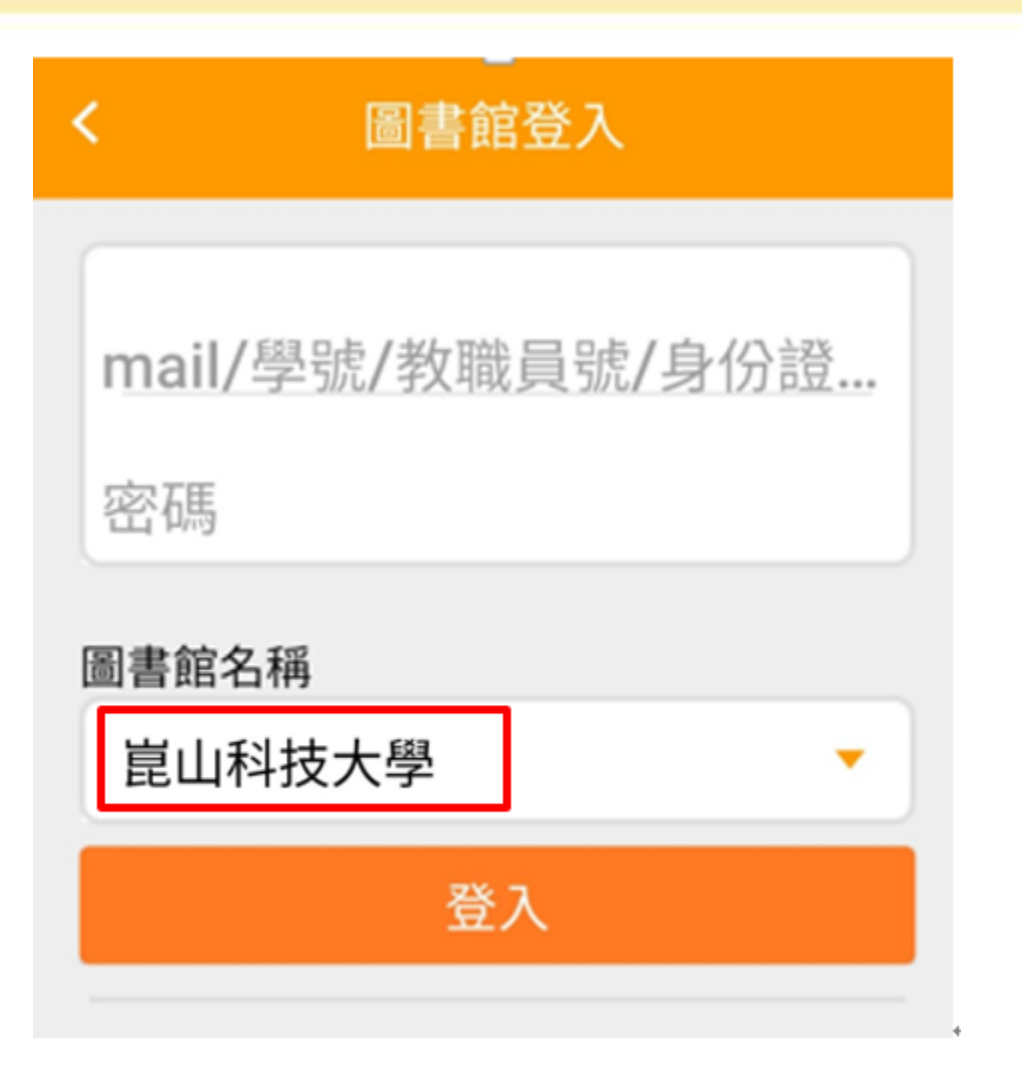

### **6.** 選擇 [圖書館] - 瀏覽書籍

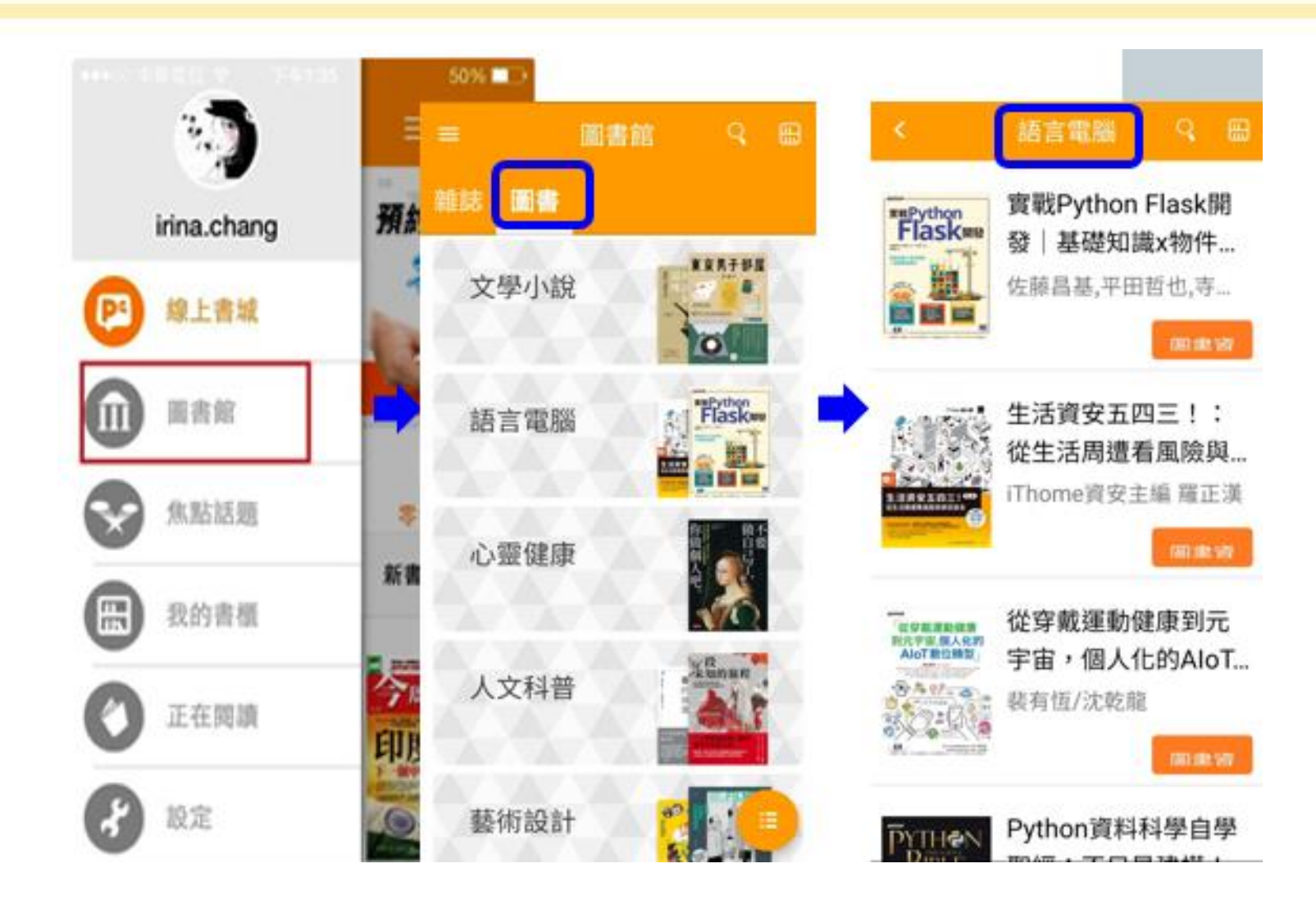